# МУНИЦИПАЛЬНОЕ КАЗЕННОЕ ОБЩЕОБРАЗОВАТЕЛЬНОЕ УЧРЕЖДЕНИЕ СТАРОАКУЛЬШЕТСКАЯ ОСНОВНАЯ ОБЩЕОБРАЗОВАТЕЛЬНАЯ ШКОЛА

## РЕКОМЕНДОВАНО

решением педагогического совета Протокол от 23.08.2023 г № 1 УТВЕРЖДЕНО Приказ от 23.08.2023 г. № 93

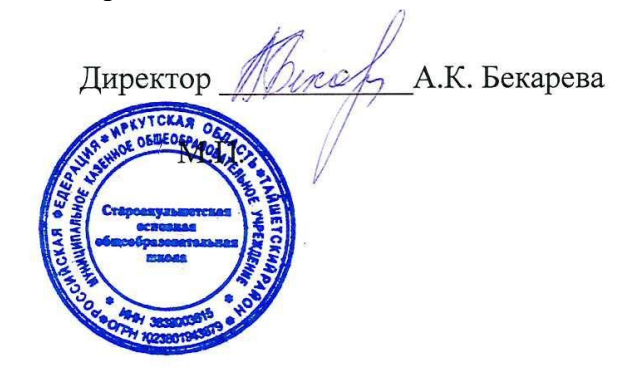

# РАБОЧАЯ ПРОГРАММА

# основного общего образования

# обучающихся с умственной отсталостью

(интеллектуальными нарушениями)

вариант 1

«Информатика»

8 класс

Старый Акульшет, 2023 год

# СОДЕРЖАНИЕ

| I.   | ПОЯСНИТЕЛЬНАЯ ЗАПИСКА       | 3 |
|------|-----------------------------|---|
| II.  | СОДЕРЖАНИЕ ОБУЧЕНИЯ         | 5 |
| III. | ПЛАНИРУЕМЫЕ РЕЗУЛЬТАТЫ      | 7 |
| IV.  | ТЕМАТИЧЕСКОЕ ПЛАНИРОВАНИЕ 1 | 0 |

## **I. ПОЯСНИТЕЛЬНАЯ ЗАПИСКА**

Данная версия программы по учебному предмету «Информатика» составлена на основе Федеральной адаптированной основной общеобразовательной программы обучающихся с умственной отсталостью (интеллектуальными нарушениями), далее ФАООП УО (вариант 1), утвержденной приказом Министерства просвещения России от 24.11.2022 г. № 1026 (https://clck.ru/33NMkR).

ФАООП УО (вариант 1) адресована обучающимся с легкой умственной отсталостью (интеллектуальными нарушениями) с учетом реализации их особых образовательных потребностей, а также индивидуальных особенностей и возможностей.

Учебный предмет «Информатика» относится к предметной области «Математика» и является обязательной частью учебного плана.

В соответствии с учебным планом версия рабочей программы по учебному предмету «Информатика» в 8 классе рассчитана на 34 учебные недели и составляет 34 часа в год (1 час в неделю).

Федеральная адаптированная основная общеобразовательная программа определяет цель и задачи учебного предмета «Информатика».

Цель обучения - максимальное общее развитие обучающихся, коррекция недостатков их познавательной деятельности и личностных качеств с учетом индивидуальных возможностей каждого обучающегося на разных этапах обучения.

Задачи обучения:

– формирование и развитие знаний и умений в области ИКТ,
необходимых для решения практических задач в учебной и трудовой
деятельности, используемых в повседневной жизни;

 коррекция недостатков познавательной деятельности и повышение уровня общего развития;

– воспитание положительных качеств и свойств личности.

Версия рабочей программы по учебному предмету «Информатика» в 8 классе определяет следующие задачи:

совершенствование знаний по технике безопасности при работе с компьютером;

– формирование знаний об информации как одном из основных понятий
современной науки, об информационных процессах и их роли в
современном мире;

 – формирование знаний об алгоритмах обработки информации, их свойствах, основных алгоритмических конструкциях;

 – формирование знаний о способах разработки и программной реализации алгоритмов;

формирование умений редактировать, форматировать текст,
создавать простые таблицы, строить графические диаграммы;

– формирование умений создавать презентации в программе Power Point;

– формирование умений создавать рисунки, анимации, клипы в программе Power Point;

– формирование умений искать и обрабатывать информацию в сети
Интернет (поиск в поисковой системе Яндекс).

# **II. СОДЕРЖАНИЕ ОБУЧЕНИЯ**

Обучение информатики в 8 классе носит практическую направленность и тесно связано с другими учебными предметами, жизнью, готовит обучающихся к овладению профессионально-трудовыми знаниями и навыками, учит использованию математических знаний в различных учебного ситуациях. Распределение материала осуществляется концентрически, что позволяет обеспечить постепенный переход от практического изучения информатики к практикоисключительно теоретическому изучению, с обязательным учётом значимости усваиваемых знаний и умений формирования жизненных компетенций.

В процессе изучения информатики у обучающихся развивается элементарное математическое мышление, формируются и корригируются такие его формы, как сравнение, анализ, синтез, развиваются способности к обобщению и конкретизации, создаются условия для коррекции памяти, внимания и других психических функций.

Основными организационными формами работы на уроке информатики являются: фронтальная, индивидуальная работа, работа в парах.

При проведении уроков информатики предполагается использование следующих методов:

 словесные (рассказ или изложение новых знаний, беседа, работа с учебником или другим печатным материалом);

– наглядные (наблюдение, иллюстрация, демонстрация наглядных пособий, презентации);

 предметно-практические (устные и письменные упражнения, практические работы на ПК);

– проблемное обучение;

- метод проектов;

- система специальных коррекционно – развивающих методов;

- методы убеждения (словесное разъяснение, убеждение, требование);

методы организации деятельности (приучение, упражнение, показ, подражание, поручение);

методы стимулирования поведения (похвала, поощрение, взаимооценка).

Широкое применение находит проблемное изложение знаний, при котором имеет место создание проблемной ситуации, исследование, поиск правильного ответа.

В учебном процессе чаще всего предполагается использование комбинации указанных методов. Комплексное их использование позволяет более полно решать задачи каждого урока.

| № п/п | Название раздела, тема      | Количество | Контрольные    |
|-------|-----------------------------|------------|----------------|
|       |                             | часов      | (практические) |
|       |                             |            | работы         |
| 1     | Информация вокруг нас. Цели | 6          |                |
|       | изучения курса информатики. |            |                |
| 2     | Информация вокруг нас.      | 9          | 9              |
|       | Информация и её свойства.   |            |                |
| 3     | Мультимедиа                 | 14         | 10             |
| 4     | Сеть интернет               | 5          | 4              |
|       | Итого                       | 34         | 23             |

Содержание разделов

## **III. ПЛАНИРУЕМЫЕ РЕЗУЛЬТАТЫ**

#### Личностные результаты:

наличие представлений об информации как важнейшем
стратегическом ресурсе развития личности, государства, общества;
понимание роли информационных процессов в современном мире;

– владение первичными навыками анализа и критичной оценки получаемой информации; ответственное отношение к информации с учетом правовых и этических аспектов ее распространения; развитие чувства личной ответственности за качество окружающей информационной среды;

– способность увязать учебное содержание с собственным жизненным опытом, понять значимость подготовки в области информатики и ИКТ в условиях развития информационного общества; готовность к повышению своего образовательного уровня и продолжению обучения с использованием средств и методов информатики и ИКТ;

– способность и готовность к принятию ценностей здорового образа жизни за счет знания основных гигиенических, эргономических и технических условий безопасной эксплуатации средств ИКТ.

#### Предметные результаты:

Минимальный уровень:

 соблюдать правила техники безопасности при работе с компьютером и гигиенические рекомендации при использовании средств ИКТ;

– знать основные способы создания, редактирования, оформления, сохранения, передачи информационных объектов;

 знать основные средства получения рисунка с помощью графического редактора;

- знать назначение клавиш клавиатуры компьютера.

Достаточный уровень:

 соблюдать правила техники безопасности при работе с компьютером и гигиенические рекомендации при использовании средств ИКТ;

- пользоваться панелью инструментов;

– создавать и редактировать рисунки в графическом редакторе;

- создавать, редактировать, оформлять документы;

 использовать приобретенные знания и умения в практической деятельности и повседневной жизни.

## Система оценки достижений

Оценка личностных результатов предполагает, прежде всего, оценку продвижения, обучающегося в овладении социальными (жизненными) компетенциями, может быть представлена в условных единицах:

- 0 баллов - нет фиксируемой динамики;

– 1 балл - минимальная динамика;

- 2 балла - удовлетворительная динамика;

– 3 балла - значительная динамика.

Оценка предметных результатов осуществляется по итогам индивидуального и фронтального опроса обучающихся, выполнения самостоятельных работ (по темам уроков), контрольных работ (входных, текущих, промежуточных и итоговых) и тестовых заданий. При оценке предметных результатов учитывается уровень самостоятельности обучающегося и особенности его развития.

## Критерии оценки предметных результатов

Устный ответ:

Оценка «5» - понимает материал; с помощью учителя умеет обосновать и сформировать ответ.

Оценка «4» - при ответе допускает неточности; ошибки в речи; ошибки исправляет только при помощи учителя.

Оценка «3» - материал излагает недостаточно полно и последовательно; допускает ряд ошибок в речи; ошибки исправляет при постоянной помощи учителя и обучающихся.

Письменный ответ:

Оценка «5» - выполнил работу без ошибок;

Оценка «4» - допустил в работе 1 или 2 ошибки;

Оценка «3» - допустил в работе 5 ошибок;

Оценка «2» - не ставится.

Практическая работа на ПК:

оценка «5» ставится, если:

 обучающийся самостоятельно выполнил все этапы решения задач на ПК;

 – работа выполнена полностью и получен верный ответ или иное требуемое представление результата работы;

оценка «4» ставится, если:

 – работа выполнена полностью, но при выполнении обнаружилось недостаточное владение навыками работы с ПК в рамках поставленной задачи;

 правильно выполнена большая часть работы (свыше 85 %), допущено не более трех ошибок;

– работа выполнена полностью, но использованы наименее
оптимальные подходы к решению поставленной задачи.

оценка «З» ставится, если:

 – работа выполнена не полностью, допущено более трех ошибок, но обучающийся владеет основными навыками работы на ПК, требуемыми для решения поставленной задачи.

оценка «2» - не ставится.

# **IV. ТЕМАТИЧЕСКОЕ ПЛАНИРОВАНИЕ**

| N⁰ | Тема предмета                                                    | Кол-        | Программное содержание        | Дифференциация видов де          | ятельности обучающихся          |  |  |  |  |
|----|------------------------------------------------------------------|-------------|-------------------------------|----------------------------------|---------------------------------|--|--|--|--|
|    |                                                                  | во<br>часов |                               | Минимальный уровень              | Достаточный уровень             |  |  |  |  |
|    | Информация вокруг нас. Цели изучения курса информатики – 6 часов |             |                               |                                  |                                 |  |  |  |  |
| 1  | Цели изучения                                                    | 1           | Знакомство с учебником        | Знакомятся с учебником           | Знакомятся с учебником          |  |  |  |  |
|    | курса                                                            |             | информатики, цель и задачи    | информатики, с целью и задачами  | информатики, с целью и          |  |  |  |  |
|    | информатики.                                                     |             | учебного предмета.            | учебного предмета. Принимают     | задачами учебного предмета.     |  |  |  |  |
|    | Техника                                                          |             | Закрепление правил по технике | участие в беседе, отвечают на    | Принимают участие в беседе,     |  |  |  |  |
|    | безопасности и                                                   |             | безопасности и организации    | вопросы по теме «Техника         | отвечают на вопросы по теме     |  |  |  |  |
|    | организация                                                      |             | рабочего места при работе с   | безопасности и организация       | «Техника безопасности и         |  |  |  |  |
|    | рабочего места                                                   |             | компьютером                   | рабочего места при работе с      | организация рабочего места при  |  |  |  |  |
|    |                                                                  |             |                               | компьютером», с опорой на        | работе с компьютером»           |  |  |  |  |
|    |                                                                  |             |                               | условные пиктограммы             |                                 |  |  |  |  |
| 2  | Персональный                                                     | 1           | Знакомство с понятием         | Знакомятся с ключевыми словами   | Знакомятся с ключевыми          |  |  |  |  |
|    | компьютер -                                                      |             | «Информация». Ключевые        | (информация, сигнал,             | словами (информация, сигнал,    |  |  |  |  |
|    | универсальное                                                    |             | слова (информация, сигнал,    | непрерывный сигнал, дискретный   | непрерывный сигнал,             |  |  |  |  |
|    | устройство для                                                   |             | непрерывный сигнал,           | сигнал, виды информации,         | дискретный сигнал, виды         |  |  |  |  |
|    | работы с                                                         |             | дискретный сигнал, виды       | свойства информации),            | информации, свойства            |  |  |  |  |
|    | информацией                                                      |             | информации, свойства          | записывают в тетрадь определения | информации), записывают в       |  |  |  |  |
|    |                                                                  |             | информации).                  | «Свойства и виды информации».    | тетрадь определения «Свойства и |  |  |  |  |
|    |                                                                  |             | Как человек получает          | Отвечают на вопросы по           | виды информации». Отвечают на   |  |  |  |  |
|    |                                                                  |             | информацию.                   | пройденной теме в форме теста    | вопросы по пройденной теме      |  |  |  |  |
|    |                                                                  |             | Виды информации.              | (выбирают один ответ из          |                                 |  |  |  |  |
|    |                                                                  |             | Свойства информации.          | предложенных трёх)               |                                 |  |  |  |  |
|    |                                                                  |             | Данные и хранение информации  |                                  |                                 |  |  |  |  |

|                |                                                                                                    | •                                | -                                                                                                    |                                                                                                    |
|----------------|----------------------------------------------------------------------------------------------------|----------------------------------|----------------------------------------------------------------------------------------------------|----------------------------------------------------------------------------------------------------|
| Персональный   | 1                                                                                                    | Знакомство с компьютерными       | Знакомятся с компьютерными                                                                                                    | Знакомятся с компьютерными                                                                                                    |
| компьютер -    |                                                                                                    | технологиями (ИТ, ИКТ).          | технологиями (ИТ, ИКТ).                                                                                                    | технологиями (ИТ, ИКТ).                                                                                                    |
| универсальное  |                                                                                                    | Информационные процессы,         | Записывают в тетрадь определения                                                                                                    | Записывают в тетрадь                                                                                                    |
| устройство для |                                                                                                    | сбор и обработка, хранение,      | информационных процессов (сбор                                                                                                    | определения информационных                                                                                                    |
| работы с       |                                                                                                    | передача информации              | и обработка, хранение, передача                                                                                                    | процессов (сбор и обработка,                                                                                                    |
| информацией    |                                                                                                    |                                  | информации).                                                                                                    | хранение, передача                                                                                                    |
|                |                                                                                                    |                                  | Отвечают на вопросы по                                                                                                    | информации).                                                                                                    |
|                |                                                                                                    |                                  | пройденной теме в форме теста                                                                                                    | Отвечают на вопросы по                                                                                                    |
|                |                                                                                                    |                                  | (выбирают один ответ из                                                                                                    | пройденной теме.                                                                                                    |
|                |                                                                                                    |                                  | предложенных трёх)                                                                                                    |                                                                                                    |
| Программное и  | 1                                                                                                    | Знакомство с современными        | Знакомятся с современными                                                                                                    | Знакомятся с современными                                                                                                    |
| аппаратное     |                                                                                                    | устройствами для работы с        | устройствами для работы с                                                                                                    | устройствами для работы с                                                                                                    |
| обеспечение    |                                                                                                    | информацией.                     | информацией.                                                                                                    | информацией.                                                                                                    |
| компьютера     |                                                                                                    | Электронно – вычислительные      | Называют и показывают                                                                                                    | Называют и показывают                                                                                                    |
|                |                                                                                                    | машины и компьютеры.             | электронно – вычислительные                                                                                                    | электронно – вычислительные                                                                                                    |
|                |                                                                                                    | Знакомство с программным         | машины и компьютеры.                                                                                                    | машины и компьютеры.                                                                                                    |
|                |                                                                                                    | обеспечением компьютера          | Выбирают и запускают нужную                                                                                                    | Выбирают и запускают нужную                                                                                                    |
|                |                                                                                                    | (операционная система).          | программу.                                                                                                    | программу.                                                                                                    |
|                |                                                                                                    | Оптический привод (DVD, Blu-     | Работают с основными элементами                                                                                                    | Работают с основными                                                                                                    |
|                |                                                                                                    | ray), блок питания)              | пользовательского интерфейса:                                                                                                    | элементами пользовательского                                                                                                    |
|                |                                                                                                    | Ознакомление с главным меню.     | используют меню, работают с                                                                                                    | интерфейса: используют меню,                                                                                                    |
|                |                                                                                                    |                                  | окнами (изменять размеры и                                                                                                    | работают с окнами (изменять                                                                                                    |
|                |                                                                                                    |                                  | перемещать окна), с помощью                                                                                                    | размеры и перемещать окна)                                                                                                    |
|                |                                                                                                    |                                  | учителя                                                                                                    |                                                                                                    |
|                | Персональный<br>компьютер -<br>универсальное<br>устройство для<br>работы с<br>информацией<br>Программное и<br>аппаратное<br>обеспечение<br>компьютера | Персональный   1     компьютер - | Персональный<br>компьютер -<br>универсальное<br>устройство для<br>работы с<br>информацией     1     Знакомство с компьютерными<br>технологиями (ИТ, ИКТ).<br>Информационные процессы,<br>сбор и обработка, хранение,<br>передача информации       Программное и<br>аппаратное<br>обеспечение<br>компьютера     1     Знакомство с современными<br>устройствами для работы с<br>информацией.       Электронно – вычислительные<br>машины и компьютеры.     Знакомство с программным<br>обеспечение<br>компьютера     Знакомство с программным<br>обеспечение<br>(операционная система).       Оптический привод (DVD, Blu-<br>гау), блок питания)     Ознакомление с главным меню. | Персональный<br>компьютер -<br>универсальное<br>устройство для<br>работы с<br>информацией     1     Знакомство с компьютерными<br>технологиями (ИТ, ИКТ).     Знакомятся с компьютерными<br>технологиями (ИТ, ИКТ).     Знакомство с компьютерными<br>технологиями (ИТ, ИКТ).     Записывают в тетрадь определения<br>информационных процессов (сбор<br>и обработка, хранение,<br>передача информации     Записывают в тетрадь определения<br>информационных процессов (сбор<br>и обработка, хранение,<br>передача информации     Записывают в тетрадь определения<br>информационных процессов (сбор<br>и обработка, хранение, передача<br>информации).       Программное и<br>аппаратное<br>обеспечение<br>компьютера     1     Знакомство с современными<br>устройствами для работы с<br>информацией.     Знакомство с современными<br>устройствами для работы с<br>информацией.     Знакомство с современными<br>устройствами для работы с<br>информацией.     Знакомство с программны<br>машины и компьютеры.     Знакомтся с современными<br>устройствами для работы с<br>информацией.       Опсерационная система).     Электронно – вычислительные<br>машины и компьютеры.     запускают нужную<br>программу.       Оптический привод (DVD, Blu-<br>гау), блок питания)     Ознакомление с главным меню.     Работают с основными элементами<br>пользовательского интерфейса:<br>используют меню, работают с<br>окнами (изменять размеры и<br>перемещать окна), с помощью<br>учителя |

| 5 | Периферийные       | 1 | Знакомство с периферийными      | Принимают участие в беседе,      | Принимают участие в беседе,  |
|---|--------------------|---|---------------------------------|----------------------------------|------------------------------|
|   | устройства ввода и |   | устройствами ввода и вывода     | рассматривают                    | рассматривают                |
|   | вывода             |   | информации (внешние             | демонстрационный материал,       | демонстрационный материал,   |
|   | информации         |   | накопители, флэш – карты,       | отвечают на вопросы по теме      | отвечают на вопросы по теме  |
|   |                    |   | модемы, мониторы, проекционная  | презентации «Периферийные        | презентации «Периферийные    |
|   |                    |   | техника, мышь)                  | устройства компьютера».          | устройства компьютера».      |
|   |                    |   |                                 | Запускают компьютер, вводят      | Запускают компьютер, вводят  |
|   |                    |   |                                 | информацию в компьютер с         | информацию в компьютер с     |
|   |                    |   |                                 | помощью клавиатуры и мыши (с     | помощью клавиатуры и мыши    |
|   |                    |   |                                 | помощью учителя)                 |                              |
| 6 | Периферийные       | 1 | Знакомство с периферийными      | Принимают участие в беседе,      | Принимают участие в беседе,  |
|   | устройства ввода и |   | устройствами ввода и вывода     | рассматривают                    | рассматривают                |
|   | вывода             |   | информации (клавиатура, сканер, | демонстрационный материал,       | демонстрационный материал,   |
|   | информации         |   | принтеры, аудиосистема)         | отвечают на вопросы по теме      | отвечают на вопросы по теме  |
|   |                    |   | Тест по теме «Программное,      | презентации «Периферийные        | презентации «Периферийные    |
|   |                    |   | аппаратное и периферийное       | устройства компьютера».          | устройства компьютера».      |
|   |                    |   | устройство компьютера           | Отвечают на вопросы по           | Отвечают на вопросы по       |
|   |                    |   |                                 | пройденной теме в форме теста    | пройденной теме в форме      |
|   |                    |   |                                 | (выбирают один ответ из          | теста                        |
|   |                    |   |                                 | предложенных трёх)               |                              |
|   |                    |   | Информация вокруг нас. Инфор    | мация и её свойства – 9 часов    |                              |
| 7 | Информация и её    | 1 | Просмотр презентации по теме    | Смотрят презентацию, участвуют   | Смотрят презентацию,         |
|   | свойства.          |   | «Информация и ее свойства»      | в беседе, отвечают на вопросы по | участвуют в беседе, отвечают |
|   | Практическая       |   | Выполнение практической работы  | теме.                            | на вопросы по теме.          |
|   | работа №1          |   | «Редактируем текст» по          | Выполняют практическую           | Выполняют практическую       |
|   | «Редактируем       |   | вариантам 1,2                   | работу.                          | работу.                      |
|   | текст»             |   |                                 | Задание 1.                       | Задание 1.                   |
|   |                    |   |                                 | 1. Занимают правильное           | 1. Занимают правильное       |
|   |                    |   |                                 | положение перед компьютером.     | положение перед              |
|   |                    |   |                                 |                                  | компьютером.                 |

|  |  | 2. Открывают в текстовом        | 2. Открывают в текстовом          |
|--|--|---------------------------------|-----------------------------------|
|  |  | редакторе Word документ         | редакторе Word документ           |
|  |  | «Вставка» из папки «Заготовки». | «Вставка» из папки Заготовки.     |
|  |  | 3. В первом задании вставляют   | 3. В первом задании               |
|  |  | в каждое слово одну букву так,  | вставляют в каждое слово          |
|  |  | чтобы получилось новое слово.   | одну букву так, чтобы             |
|  |  | 4. Во втором задании            | получилось новое слово.           |
|  |  | дописывают слова.               | 4. Во втором задании              |
|  |  | 5. Сохраняют свою работу в      | дописывают слова.                 |
|  |  | личной папке под именем         | 5. Сохраняют свою работу в        |
|  |  | «Вставка».                      | личной папке под именем           |
|  |  | Задание 2.                      | «Вставка».                        |
|  |  | 1. Открывают документ docx из   | Задание 2.                        |
|  |  | папки «Заготовки».              | 1. Открывают документ             |
|  |  | 2. В первом задании убирают в   | docx из папки «Заготовки».        |
|  |  | каждом слове одну согласную     | 2. В первом задании убирают в     |
|  |  | так, чтобы получилось новое     | каждом слове одну согласную       |
|  |  | слово.                          | так, чтобы получилось новое       |
|  |  | 3. Во втором задании убирают    | слово.                            |
|  |  | «лишнее» слово в каждой строке. | 3. Во втором задании убирают      |
|  |  | Для удаления символа/слова      | «лишнее» слово в каждой           |
|  |  | используют клавиши Delete или   | строке.                           |
|  |  | Backspace.                      | Для удаления символа/слова        |
|  |  | 4. Сохраняют свою работу в      | используют клавиши Delete         |
|  |  | личной папке под                | или Backspace.                    |
|  |  | именем «Удаление».              | 4.Сохраняют свою работу в         |
|  |  |                                 | личной папке под                  |
|  |  |                                 | именем «Удаление».                |
|  |  |                                 | Задание 3                         |
|  |  |                                 | 1. Открывают документ             |
|  |  |                                 | <i>docx</i> из папки «Заготовки». |

|   |                |   |                                 |                                | 2. Фиксируют режим ввода    |
|---|----------------|---|---------------------------------|--------------------------------|-----------------------------|
|   |                |   |                                 |                                | прописных букв. Для этого   |
|   |                |   |                                 |                                | один раз нажимают на        |
|   |                |   |                                 |                                | клавишу <i>Caps Lock</i> на |
|   |                |   |                                 |                                | клавиатуре.                 |
|   |                |   |                                 |                                | 3. Заменяют в каждом из     |
|   |                |   |                                 |                                | приведённых слов одну букву |
|   |                |   |                                 |                                | так, чтобы получились       |
|   |                |   |                                 |                                | названия городов и рек.     |
|   |                |   |                                 |                                | 4. Сохраняют свою работу в  |
|   |                |   |                                 |                                | личной папке под            |
|   |                |   |                                 |                                | именем «Замена».            |
|   |                |   |                                 |                                | 5. Завершают работу с       |
|   |                |   |                                 |                                | текстовым редактором Word   |
| 8 | Информационные | 1 | Презентация по теме             | Принимают участие в беседе,    | Принимают участие в беседе, |
|   | процессы.      |   | «Информационные процессы»:      | рассматривают                  | рассматривают               |
|   | Практическая   |   | сбор информации;                | демонстрационный материал,     | демонстрационный материал,  |
|   | работа №2      |   | информационные процессы;        | отвечают на вопросы по теме    | отвечают на вопросы по теме |
|   | «Форматируем   |   | информационная деятельность,    | презентации «Форматируем       | презентации «Форматируем    |
|   | текст»         |   | обработка и хранение            | текст».                        | текст».                     |
|   |                |   | информации, передача            | Выполняют практическую работу  | Выполняют практическую      |
|   |                |   | информации, источник, канал     | «Форматируем текст»            | работу «Форматируем текст»  |
|   |                |   | связи, приёмник)                | Вариант 2.                     | Вариант 1.                  |
|   |                |   | Выполнение практической работы  | Набирают текст по образцу.     | Набирают и форматируют      |
|   |                |   | по теме «Форматируем текст», по | Сохраняют свою работу в личной | текст в соответствии с      |
|   |                |   | вариантам 1,2                   | папке под именем «Текст».      | указаниями, с содержащимися |
|   |                |   |                                 | Завершают работу с текстовым   | непосредственно в тексте:   |
|   |                |   |                                 | редактором Word                | Абзац с выравниванием по    |
|   |                |   |                                 |                                | левому краю, отступ всего   |
|   |                |   |                                 |                                | абзаца слева 7 см, шрифт    |
|   |                |   |                                 |                                | Times New Roman, размер 12  |

|   |                                                                                                    |   |                                                                                                    |                                                                                                    | пт, начертание полужирный,<br>цвет текста синий.<br><i>Абзац</i> с выравнивание по<br>ширине, выступ первой<br>строки, шрифт Arial, размер<br>16, начертание курсив, текст<br>подчеркнутый.<br><i>Абзац</i> с выравниванием по<br>левому краю, отступ справа 5<br>см, междустрочный интервал<br>полуторный. Размер 20,<br>начертание Обычный<br>Сохраняют свою работу в<br>личной папке под именем<br>«Текст».<br>Завершают работу с |
|---|----------------------------------------------------------------------------------------------------|---|----------------------------------------------------------------------------------------------------|----------------------------------------------------------------------------------------------------|----------------------------------------------------------------------------------------------------|
| 9 | Формы<br>представления<br>информации.<br>Практическая<br>работа №3<br>«Создаем простые<br>таблицы» | 1 | Представление презентации по<br>теме «Формы представления<br>информации»<br>– знак;<br>– знаковая система;<br>– естественные языки.<br>Выполнение практической работы<br>по теме «Создаём простые<br>таблицы» | Принимают участие в беседе,<br>рассматривают<br>демонстрационный материал,<br>отвечают на вопросы по теме<br>презентации «Формы<br>представления информации».<br>Выполняют практическую работу<br>«Создаём простые таблицы».<br>Открывают текстовый редактор<br>Microsoft Word (Пуск — Все<br>программы — Microsoft Office —<br>Microsoft Word). Вводят текст –<br>название таблицы «Оценки за<br>год». | Принимают участие в беседе,<br>рассматривают<br>демонстрационный материал,<br>отвечают на вопросы по теме<br>презентации «Формы<br>представления информации».<br>Выполняют практическую<br>работу «Создаём простые<br>таблицы»<br>Открывают текстовый<br>редактор Microsoft Word (Пуск<br>— Все программы — Microsoft<br>Office — Microsoft Word).<br>Вводят текст – название<br>таблицы «Оценки за гол»                             |

|    |                  |   |                                | На вкладке Вставка в группе     | На вкладке Вставка в группе    |
|----|------------------|---|--------------------------------|---------------------------------|--------------------------------|
|    |                  |   |                                | Таблицы нажимают кнопку         | <i>Таблицы</i> нажимают кнопку |
|    |                  |   |                                | Таблица. Перетаскивают          | Таблица. Перетаскивают         |
|    |                  |   |                                | указатель мыши, создают таблице | указатель мыши, создают        |
|    |                  |   |                                | семь строк и пять столбцов.     | таблице семь строк и пять      |
|    |                  |   |                                | Заполняют головки таблицы.      | столбцов.                      |
|    |                  |   |                                | Заполняют таблицу на основании  | Заполняют головки таблицы.     |
|    |                  |   |                                | данной информации (с помощью    | Заполняют таблицу на           |
|    |                  |   |                                | учителя)                        | основании данной               |
|    |                  |   |                                |                                 | информации                     |
| 10 | Формы            | 1 | Представление презентации по   | Принимают участие в беседе,     | Принимают участие в беседе,    |
|    | представления    |   | теме «Формы представления      | рассматривают                   | рассматривают                  |
|    | информации.      |   | информации»:                   | демонстрационный материал,      | демонстрационный материал,     |
|    | Практическая     |   | формальные языки;              | отвечают на вопросы по теме     | отвечают на вопросы по теме    |
|    | работа №3        |   | формы представления            | презентации «Формы              | презентации «Формы             |
|    | «Создаем простые |   | информации.                    | представления информации».      | представления информации».     |
|    | таблицы»         |   | Выполнение практической работы | В текстовом редакторе создают   | В текстовом редакторе          |
|    |                  |   | по теме «Создаём простые       | таблицу, состоящую из 4         | создают таблицу, состоящую     |
|    |                  |   | таблицы»                       | столбцов и 8 строк.             | из 4 столбцов и 8 строк.       |
|    |                  |   |                                | Заполняют таблицу на основании  | Заполняют таблицу на           |
|    |                  |   |                                | данной информации из текста.    | основании данной               |
|    |                  |   |                                | Выделяют таблицу и оформляют    | информации из текста.          |
|    |                  |   |                                | её, используют один из стилей   | Выделяют таблицу и             |
|    |                  |   |                                | (автоформатов) по своему        | оформляют её, используют       |
|    |                  |   |                                | усмотрению.                     | один из стилей (автоформатов)  |
|    |                  |   |                                | Сортируют строки по             | по своему усмотрению.          |
|    |                  |   |                                | возрастанию диаметров планет.   | Сортируют строки по            |
|    |                  |   |                                | Сохраняют файл в личной папке   | возрастанию диаметров          |
|    |                  |   |                                | под именем «Планеты» (с         | планет.                        |
|    |                  |   |                                | помощью учителя)                | Сохраняют файл в личной        |
|    |                  |   |                                |                                 | папке под именем «Планеты»     |

| 11 | 1 | Представление презентации по   | Принимают участие в беседе, | Принимают участие в беседе,  |
|----|---|--------------------------------|-----------------------------|------------------------------|
|    |   | теме «Систематизация           | рассматривают               | рассматривают                |
|    |   | информации»:                   | демонстрационный материал,  | демонстрационный материал,   |
|    |   | систематизация;                | отвечают на вопросы по теме | отвечают на вопросы по теме  |
|    |   | нумерованные списки;           | презентации «Систематизация | презентации «Систематизация  |
|    |   | маркированные списки;          | информации».                | информации».                 |
|    |   | многоуровневые списки.         | Выполняют практическую      | Выполняют практическую       |
|    |   | Выполнение практической работы | работу.                     | работу.                      |
|    |   | по теме «Создаём списки» по    | «Создаём списки» «Царство   | В текстовом редакторе        |
|    |   | вариантам 1,2                  | животных»                   | создают новый документ.      |
|    |   |                                | Создают нумерованные списки | В верхней части страницы     |
|    |   |                                |                             | создают заголовок:           |
|    |   |                                |                             | «Фонетический разбор»        |
|    |   |                                |                             | Устанавливают текстовый      |
|    |   |                                |                             | курсор под созданным         |
|    |   |                                |                             | заголовком.                  |
|    |   |                                |                             | Активизируют инструмент      |
|    |   |                                |                             | Нумерация. На экране         |
|    |   |                                |                             | появится первый номер списка |
|    |   |                                |                             | Вводят текст, нажимают       |
|    |   |                                |                             | клавишу Enter в конце        |
|    |   |                                |                             | каждого пункта (элемента)    |
|    |   |                                |                             | списка.                      |
|    |   |                                |                             | Отменяют продолжение         |
|    |   |                                |                             | списка, два раза нажав       |
|    |   |                                |                             | клавишу Enter.               |
|    |   |                                |                             | Сохраняют фаил в личнои      |
|    |   |                                |                             | папке под именем             |
| 1  |   |                                |                             | «Фонетика».                  |

| 12 | Систематизация   | 1 | Закрепление по теме             | Принимают участие в беседе, | Создают в текстовом редакторе    |
|----|------------------|---|---------------------------------|-----------------------------|----------------------------------|
|    | информации.      |   | «Систематизация информации»:    | рассматривают               | новый документ.                  |
|    | Практическая     |   | систематизация;                 | демонстрационный материал,  | В верхней части страницы создают |
|    | работа №4        |   | нумерованные списки;            | отвечают на вопросы по теме | заголовок:                       |
|    | «Создаём списки» |   | маркированные списки;           | презентации                 | «Дни недели»                     |
|    |                  |   | многоуровневые списки.          | «Систематизация             | Устанавливают курсор под         |
|    |                  |   | Выполнение практической работы  | информации».                | созданным заголовком.            |
|    |                  |   | по теме «Создаём списки» по     | Выполняют практическую      | Включают нумерацию               |
|    |                  |   | вариантам 1,2                   | работу «Создаём списки»     | автоматически.                   |
|    |                  |   |                                 | «Царство растений»          | Для этого:                       |
|    |                  |   |                                 | Создают нумерованные        | введите 1. (цифра 1 и точка);    |
|    |                  |   |                                 | списки                      | через пробел наберите название   |
|    |                  |   |                                 | Сохраняют файл в личной     | первого дня недели и нажмите     |
|    |                  |   |                                 | папке под именем «Царство   | клавишу Enter.                   |
|    |                  |   |                                 | растений»                   | Создают перечень дней недели     |
|    |                  |   |                                 | -                           | (понедельник, вторник,,          |
|    |                  |   |                                 |                             | воскресенье), нажимая клавишу в  |
|    |                  |   |                                 |                             | конце каждого элемента списка.   |
|    |                  |   |                                 |                             | Сохраняют файл в личной папке    |
|    |                  |   |                                 |                             | под именем «Неделя»              |
| 13 | Диаграммы.       | 1 | Представление презентации по    | Принимают участие в беседе, | Принимают участие в беседе,      |
|    | Практическая     |   | теме «Диаграммы».               | рассматривают               | рассматривают                    |
|    | работа № 5       |   | Виды диаграмм и их назначение.  | демонстрационный материал,  | демонстрационный материал,       |
|    | «Строим          |   | столбчатые;                     | отвечают на вопросы по теме | отвечают на вопросы по теме      |
|    | диаграммы»       |   | линейные;                       | презентации «Диаграммы».    | презентации «Диаграммы».         |
|    |                  |   | круговые.                       | Выполняют практическую      | Выполняют практическую работу    |
|    |                  |   | Выполнение практической работы  | работу «Строим диаграммы»   | «Строим диаграммы»               |
|    |                  |   | «Строим диаграммы»              | Вариант 2                   | Вариант 1                        |
|    |                  |   | (столбчатые), по вариантам 1, 2 | Построить столбчатую        | Постройте линейную диаграмму     |
|    |                  |   | _                               | диаграмму длины рек:        | по следующим данным:             |
|    |                  |   |                                 | Истра – 110 км,             | наибольшая глубина озера Байкал  |
|    |                  |   |                                 | Малая Истра – 48 км,        | 1620м,                           |

|    |              |   |                                 | Маглуша – 40 км,           | Онежского озера 127м,           |
|----|--------------|---|---------------------------------|----------------------------|---------------------------------|
|    |              |   |                                 | Нудоль – 26 км.            | озера Иссык-Куль 668м,          |
|    |              |   |                                 | Молодильня – 22 км.        | Ладожского озера 225м           |
|    |              |   |                                 | С помощью учителя          | Сохраните файл в собственной    |
|    |              |   |                                 | Сохраните файл в           | папке под именем «Озёра» и      |
|    |              |   |                                 | собственной папке под      | закройте программу              |
|    |              |   |                                 | именем «Озёра» и           |                                 |
|    |              |   |                                 | закройте программу         |                                 |
| 14 | Диаграммы.   | 1 | Закрепление по теме             | Отвечают на вопросы по     | Отвечают на вопросы по          |
|    | Практическая |   | «Диаграммы» - тестирование.     | пройденной теме в форме    | пройденной теме в форме теста.  |
|    | работа № 5   |   | Выполнение практической работы  | теста (выбирают один ответ | Выполняют практическую работу   |
|    | «Строим      |   | «Строим диаграммы»              | из предложенных трёх).     | «Строим диаграммы»              |
|    | диаграммы»   |   | (столбчатые), по вариантам 1, 2 | Выполняют практическую     | Вариант 1.                      |
|    |              |   |                                 | работу «Строим диаграммы»  | В текстовом редакторе           |
|    |              |   |                                 | Вариант 2.                 | представьте следующую           |
|    |              |   |                                 | В текстовом редакторе      | информацию в табличной форме:   |
|    |              |   |                                 | представьте следующую      | Площадь России равна 17,1 млн.  |
|    |              |   |                                 | информацию в табличной     | км2, площадь Китая              |
|    |              |   |                                 | форме: Тихий океан имеет   | -9,6 млн. км2, площадь          |
|    |              |   |                                 | площадь 179 млн км2,       | Индии 3,3 млн. км2              |
|    |              |   |                                 | Атлантический — 93 млн     | и площадь США 9,4 млн. км2      |
|    |              |   |                                 | км2, Индийский — 75 млн    | Оформите приведенные данные в   |
|    |              |   |                                 | км2 и Северный Ледовитый   | виде таблицы                    |
|    |              |   |                                 | — 13 млн км2.              | По таблице постройте столбчатую |
|    |              |   |                                 | По таблице постройте       | диаграмму                       |
|    |              |   |                                 | круговую диаграмму         | Сохраните файл в собственной    |
|    |              |   |                                 | «Площади океанов».         | папке под именем «Площадь» и    |
|    |              |   |                                 | Предусмотрите вывод        | закройте программу              |
|    |              |   |                                 | названия диаграммы,        |                                 |
|    |              |   |                                 | легенды и выраженный в     |                                 |
|    |              |   |                                 | процентах вклад каждого    |                                 |
|    |              |   |                                 | океана в воды Мирового     |                                 |

| 15 | Контрольная<br>работа «Обработка | 1 | Оценивание и проверка уровня знаний, обучающихся по теме:                                                                                                    | океана (команда <i>Параметры</i><br><i>диаграммы</i> ).<br>Сохраните файл в личной<br>папке под именем «Океаны»<br>и закройте программу<br>Выполняют задания<br>контрольной работы | Выполняют задания контрольной<br>работы (компьютерный                                                                                             |  |  |
|----|----------------------------------|---|----------------------------------------------------------------------------------------------------|----------------------------------------------------------------------------------------------------|----------------------------------------------------------------------------------------------------|--|--|
|    | информации                       |   | «Обработка информации                                                                                                    | (компьютерный практикум)                                                                                                    | практикум)                                                                                                    |  |  |
|    | средствами                       |   | средствами текстового и                                                                                                    |                                                                                                    |                                                                                                    |  |  |
|    | графического                     |   | трафического редакторов»                                                                                                    |                                                                                                    |                                                                                                    |  |  |
|    | редакторов»                      |   |                                                                                                    |                                                                                                    |                                                                                                    |  |  |
|    | Мультимедиа - 14 часов           |   |                                                                                                    |                                                                                                    |                                                                                                    |  |  |
| 16 | Запуск программы<br>Power Point  | 1 | Знакомство с программой Power<br>Point.<br>Презентация по теме «Работа в<br>программе «Power Point».<br>анализировать пользовательский<br>интерфейс используемого<br>программного средства;<br>определять условия и<br>возможности применения<br>программного средства для<br>решения типовых задач;<br>выявлять общее и отличия в<br>разных программных продуктах,<br>предназначенных для решения<br>одного класса задач | Знакомятся с программой<br>Power Point. Запускают<br>программу Power Point на<br>компьютере, знакомятся с<br>инструментами для работы в<br>программе с помощью<br>учителя          | Знакомятся с программой Power<br>Point. Запускают программу Power<br>Point на компьютере, знакомятся с<br>инструментами для работы в<br>программе |  |  |
| 17 | Слайды. Создание                 | 1 | Создание презентаций с                                                                                                    | Запускают компьютер,                                                                                                    | Запускают компьютер, открывают                                                                                                    |  |  |
|    | слайдов.                         |   | использованием готовых                                                                                                    | открывают программу Power                                                                                                    | программу Power Point. Создают                                                                                                    |  |  |
|    | Практическая                     |   | шаблонов. Выполнение                                                                                                    | Point. Создают презентацию,                                                                                                    | презентацию, используют готовые                                                                                                    |  |  |
|    | работа №6                        |   | практической работы                                                                                                    | используют готовые                                                                                                    | шаблоны (с помощью учителя)                                                                                                    |  |  |

|    | «Создаём слайд - |   | «Создаём слайд - шоу»           | шаблоны (с помощью           | Практическая работа:             |
|----|------------------|---|---------------------------------|------------------------------|----------------------------------|
|    | шоу»             |   |                                 | учителя)                     | Создайте презентацию             |
|    |                  |   |                                 | Практическая работа:         | «Устройство компьютера» из       |
|    |                  |   |                                 | Создайте презентацию         | шести слайдов. Подберите дизайн  |
|    |                  |   |                                 | «Устройство компьютера» из   | презентации и тип макета для     |
|    |                  |   |                                 | шести слайдов. Подберите     | каждого слайда.                  |
|    |                  |   |                                 | дизайн презентации и тип     |                                  |
|    |                  |   |                                 | макета для каждого слайда.   |                                  |
| 18 | Слайды. Создание | 1 | Тестирование по теме «Программа | Запускают компьютер,         | Запускают компьютер, открывают   |
|    | слайдов.         |   | Power Point».                   | открывают программу Power    | программу Power Point.           |
|    | Практическая     |   | Выполнение практической работы  | Point. Создают презентацию,  | Практическая работа:             |
|    | работа №6        |   | «Создаём слайд - шоу»           | используют готовые           | Создать презентацию, состоящую   |
|    | «Создаём слайд-  |   |                                 | шаблоны (с помощью           | из 8 слайдов.                    |
|    | шоу»             |   |                                 | учителя)                     | Презентация должна иметь         |
|    |                  |   |                                 | Практическая работа:         | следующую структуру:             |
|    |                  |   |                                 | Создать презентацию,         | 1-й слайд – титульный;           |
|    |                  |   |                                 | состоящую из 8 слайдов.      | 2 – содержание презентации;      |
|    |                  |   |                                 | Презентация должна иметь     | 3, 4, 5, 6-й слайды содержат     |
|    |                  |   |                                 | следующую структуру:         | текстовую, графическую           |
|    |                  |   |                                 | 1-й слайд – титульный;       | информации по теме презентации;  |
|    |                  |   |                                 | 2 – содержание презентации;  | 7, 8 слайды заполните картинками |
|    |                  |   |                                 | 3, 4, 5, 6-й слайды содержат | по теме презентации.             |
|    |                  |   |                                 | текстовую, графическую       | В презентации по необходимости   |
|    |                  |   |                                 | информации по теме           | установить на объекты эффекты    |
|    |                  |   |                                 | презентации;                 | анимации                         |
|    |                  |   |                                 | 7, 8 слайды заполните        |                                  |
|    |                  |   |                                 | картинками по теме           |                                  |
|    |                  |   |                                 | презентации.                 |                                  |

|    |                    |   |                                   | В презентации по            |                                 |
|----|--------------------|---|-----------------------------------|-----------------------------|---------------------------------|
|    |                    |   |                                   | необходимости установить    |                                 |
|    |                    |   |                                   | на объекты эффекты          |                                 |
|    |                    |   |                                   | анимации                    |                                 |
| 19 | Создание рисунка в | 1 | Презентация по теме «Работа в     | Смотрят презентацию,        | Смотрят презентацию, слушают    |
|    | программе Power    |   | программе «Power Point» (создание | слушают учителя, участвуют  | учителя, участвуют беседе.      |
|    | Point              |   | рисунка).                         | беседе.                     | Запускают компьютер, открывают  |
|    |                    |   |                                   | Запускают компьютер,        | программу Power Point. Создают  |
|    |                    |   |                                   | открывают программу Power   | рисунок в программе на тему     |
|    |                    |   |                                   | Point. Создают рисунок в    | «Животные»                      |
|    |                    |   |                                   | программе на тему           |                                 |
|    |                    |   |                                   | «Животные» с помощью        |                                 |
|    |                    |   |                                   | учителя                     |                                 |
| 20 | Создание рисунка в | 1 | Тест по теме «Работа в программе  | Отвечают на вопросы теста   | Отвечают на вопросы теста по    |
|    | программе Power    |   | «Power Point».                    | по теме «Работа в программе | теме «Работа в программе «Power |
|    | Point              |   |                                   | «Power Point».              | Point».                         |
|    |                    |   |                                   | Запускают компьютер,        | Запускают компьютер, открывают  |
|    |                    |   |                                   | открывают программу Power   | программу Power Point. Создают  |
|    |                    |   |                                   | Point. Создают рисунок в    | рисунок в программе на тему     |
|    |                    |   |                                   | программе на тему «Морское  | «Морское дно» с помощью         |
|    |                    |   |                                   | дно» с помощью учителя      | учителя                         |
| 21 | Инструменты для    | 1 | Презентация по теме «Работа с     | Смотрят презентацию,        | Смотрят презентацию, слушают    |
|    | работы с фигурами  |   | фигурами в программе «Power       | слушают учителя, участвуют  | учителя, участвуют беседе.      |
|    |                    |   | Point».                           | беседе.                     | Запускают компьютер, открывают  |
|    |                    |   | Практическая работа «Рисуем       | Запускают компьютер,        | программу Power Point, рисуют   |
|    |                    |   | фигуры»                           | открывают программу Power   | фигуры                          |
|    |                    |   |                                   | Point, рисуют фигуры (с     |                                 |
|    |                    |   |                                   | помощью учителя)            |                                 |

| 22 | Дизайн. Создание  | 1 | Презентация по теме «Дизайн».  | Смотрят презентацию,         | Смотрят презентацию, слушают    |
|----|-------------------|---|--------------------------------|------------------------------|---------------------------------|
|    | рисунка из        |   | Создание рисунка из нескольких | слушают учителя, участвуют   | учителя, участвуют беседе.      |
|    | нескольких фигур  |   | фигур на одном слайде.         | беседе.                      | Запускают компьютер, открывают  |
|    | на одном слайде.  |   | Выполнение практической работы | Запускают компьютер,         | программу Power Point.          |
|    | Практическая      |   | по теме «Создание рисунка на   | открывают программу Power    | Выполняют практическую работу   |
|    | работа №7         |   | слайде»                        | Point. Выполняют             | (создают рисунки на слайде) по  |
|    | «Создание рисунка |   |                                | практическую работу          | заданию на карточке             |
|    | на слайде»        |   |                                | (создают рисунки на слайде)  |                                 |
|    |                   |   |                                | с помощью учителя            |                                 |
| 23 | Дизайн. Создание  | 1 | Закрепление по теме «Дизайн».  | Смотрят презентацию,         | Смотрят презентацию, слушают    |
|    | рисунка из        |   | Создание рисунка из нескольких | слушают учителя, участвуют   | учителя, участвуют беседе.      |
|    | нескольких фигур  |   | фигур на одном слайде.         | беседе.                      | Запускают компьютер, открывают  |
|    | на одном слайде.  |   | Выполнение практической работы | Запускают компьютер,         | программу Power Point.          |
|    | Практическая      |   | по теме «Создание рисунка на   | открывают программу Power    | Выполняют практическую работу   |
|    | работа №7         |   | слайде»                        | Point. Выполняют             | (создают рисунки на слайде) по  |
|    | «Создание рисунка |   |                                | практическую работу          | заданию на карточке             |
|    | на слайде»        |   |                                | (создают рисунки на слайде)  |                                 |
|    |                   |   |                                | с помощью учителя            |                                 |
| 24 | Формат. Дизайн.   | 1 | Презентация по теме «Работа с  | Смотрят презентацию          | Смотрят презентацию «Работа с   |
|    | Работа с клипами. |   | клипами».                      | «Работа с клипами», слушают  | клипами», слушают учителя,      |
|    | Практическая      |   | Выполнение практической работы | учителя, участвуют беседе.   | участвуют беседе. Запускают     |
|    | работа №8         |   | по теме «Создание слайдов с    | Запускают компьютер,         | компьютер, открывают программу  |
|    | «Создание слайдов |   | клипами»                       | открывают программу Power    | Power Point. Выполняют          |
|    | с клипами»        |   |                                | Point. Выполняют             | практическую работу (создают    |
|    |                   |   |                                | практическую работу          | слайды с клипами) по заданию на |
|    |                   |   |                                | (создают слайды с клипами) с | карточке                        |
|    |                   |   |                                | помощью учителя              |                                 |

| 25 | Формат. Дизайн.   | 1 | Закрепление по теме «Работа с  | Смотрят презентацию,         | Смотрят презентацию, слушают   |
|----|-------------------|---|--------------------------------|------------------------------|--------------------------------|
|    | Работа с клипами. |   | клипами».                      | слушают учителя, участвуют   | учителя, участвуют беседе.     |
|    | Практическая      |   | Выполнение практической работы | беседе.                      | Запускают компьютер, открывают |
|    | работа №8         |   | по теме «Создание слайдов с    | Запускают компьютер,         | программу Power Point.         |
|    | «Создание слайдов |   | клипами»                       | открывают программу Power    | Выполняют практическую работу  |
|    | с клипами»        |   |                                | Point. Выполняют             | (создают слайды с клипами) по  |
|    |                   |   |                                | практическую работу          | заданию на карточке            |
|    |                   |   |                                | (создают слайды с клипами) с |                                |
|    |                   |   |                                | помощью учителя              |                                |
| 26 | Картинки,         | 1 | Презентация по теме «Картинки  | Смотрят презентацию          | Смотрят презентацию «Вставка   |
|    | фотографии и      |   | фотографии, звуки».            | «Вставка изображений и       | изображений и звука в          |
|    | звуки,            |   | Выполнение практической работы | звука в презентацию»,        | презентацию», слушают учителя, |
|    | расположенные по  |   | по теме «Вставка изображений и | слушают учителя, участвуют   | участвуют беседе.              |
|    | темам или         |   | звука в презентацию»           | беседе.                      | Запускают компьютер, открывают |
|    | ключевым словам.  |   |                                | Запускают компьютер,         | программу Power Point.         |
|    | Практическая      |   |                                | открывают программу Power    | Выполняют практическую работу  |
|    | работа №9         |   |                                | Point. Выполняют             | «Вставка изображений и звука в |
|    | «Вставка          |   |                                | практическую работу          | презентацию» по заданию на     |
|    | изображений и     |   |                                | «Вставка изображений и       | карточке                       |
|    | звука в           |   |                                | звука в презентацию» с       |                                |
|    | презентацию»      |   |                                | помощью учителя              |                                |

| 27 | Картинки,          | 1 | Закрепление по теме «Картинки    | Смотрят презентацию,        | Смотрят презентацию, слушают      |
|----|--------------------|---|----------------------------------|-----------------------------|-----------------------------------|
|    | фотографии и       |   | фотографии, звуки».              | слушают учителя, участвуют  | учителя, участвуют беседе.        |
|    | звуки,             |   | Выполнение практической работы   | беседе.                     | Запускают компьютер, открывают    |
|    | расположенные по   |   | по теме «Вставка изображений и   | Запускают компьютер,        | программу Power Point.            |
|    | темам или          |   | звука в презентацию»             | открывают программу Power   | Выполняют практическую работу     |
|    | ключевым словам.   |   |                                  | Point. Выполняют            | «Вставка изображений и звука в    |
|    | Практическая       |   |                                  | практическую работу         | презентацию» по заданию на        |
|    | работа №9          |   |                                  | «Вставка изображений и      | карточке                          |
|    | «Вставка           |   |                                  | звука в презентацию» с      |                                   |
|    | изображений и      |   |                                  | помощью учителя             |                                   |
|    | звука в            |   |                                  |                             |                                   |
|    | презентацию»       |   |                                  |                             |                                   |
| 28 | Выполнение         | 1 | Подготовка к итоговому проекту   | Готовят проект по теме      | Готовят проект по теме            |
|    | итогового мини-    |   | по теме «Информация вокруг нас». | «Информация вокруг нас», в  | «Графическая информация» в виде   |
|    | проекта            |   |                                  | виде презентации с помощью  | презентации                       |
|    |                    |   |                                  | учителя                     |                                   |
| 29 | Выполнение         | 1 | Защита проекта по теме           | Представляют готовую        | Представляют готовую              |
|    | итогового мини-    |   | «Информация вокруг нас».         | презентацию по теме         | презентацию по теме               |
|    | проекта            |   |                                  | «Информация вокруг нас»     | «Информация вокруг нас»           |
|    |                    |   | Сеть интерне                     | ет – 5 часов                |                                   |
| 30 | Интернет как среда | 1 | Проведение анкетирования.        | Отвечают на вопросы анкеты. | Отвечают на вопросы в анкете,     |
|    | общения с          |   | Работа с исторической справкой   | Зачитывают историческую     | участвуют в обсуждении            |
|    | помощью            |   | «История рождения интернета».    | справку, отвечают на        | Зачитывают историческую           |
|    | компьютера.        |   | Введение новых терминов:         | вопросы, записывают дату    | справку, записывают дату          |
|    |                    |   | «Интернет», «виртуальная жизнь», | «рождения» сети интернет    | «рождения» сети интернет (1969    |
|    |                    |   | «реальная жизнь».                | (1969 год) и дату всеобщей  | год) и дату всеобщей доступности, |
|    |                    |   |                                  | доступности, использования  | использования Всемирной           |
|    |                    |   |                                  |                             | паутины (1991 год),               |

|    |                                                                             |   |                                                                                                    | $\mathbf{D}_{aa}$                                                                                                    |                                                                                                    |
|----|-----------------------------------------------------------------------------|---|----------------------------------------------------------------------------------------------------|----------------------------------------------------------------------------------------------------|----------------------------------------------------------------------------------------------------|
|    |                                                                             |   | знакомство с виртуальной и                                                                            | Бсемирной паутины (1991                                                                                                    | отвечают на вопросы.                                                                                                    |
|    |                                                                             |   | реальной сторонами жизни в сети                                                                       | год).                                                                                                    | - с чего же начинался Интернет?                                                                                                    |
|    |                                                                             |   | интернет, беседа.                                                                                     | Находят в словаре значение                                                                                                    | - кто его создатели?                                                                                                    |
|    |                                                                             |   | Работа в группах выявление                                                                            | новых терминов:                                                                                                    | - как он развивался?                                                                                                    |
|    |                                                                             |   | негативных и позитивных сторон                                                                        | «Интернет», «виртуальная                                                                                                    | Слушают рассказ учителя, узнают                                                                                                    |
|    |                                                                             |   | виртуальной жизни в сети                                                                              | жизнь», «реальная жизнь»,                                                                                                    | о виртуальной и реальной стороне                                                                                                    |
|    |                                                                             |   | интернет.                                                                                             | запоминают.                                                                                                    | жизни в сети интернет, приводят                                                                                                    |
|    |                                                                             |   | Составление сравнительной                                                                             | Слушают рассказ учителя,                                                                                                    | примеры, коллективно обсуждают                                                                                                    |
|    |                                                                             |   | таблицы «Плюсы и минусы                                                                               | узнают о виртуальной и                                                                                                    | Заполняют сравнительную                                                                                                    |
|    |                                                                             |   | интернета».                                                                                           | реальной стороне жизни в                                                                                                    | таблицу «Плюсы и минусы                                                                                                    |
|    |                                                                             |   |                                                                                                    | сети интернет, отвечают на                                                                                                    | интернета»                                                                                                    |
|    |                                                                             |   |                                                                                                    | вопросы.                                                                                                    |                                                                                                    |
|    |                                                                             |   |                                                                                                    | Заполняют сравнительную                                                                                                    |                                                                                                    |
|    |                                                                             |   |                                                                                                    | таблицу «Плюсы и минусы                                                                                                    |                                                                                                    |
|    |                                                                             |   |                                                                                                    | интернета» по образиу                                                                                                    |                                                                                                    |
|    |                                                                             |   |                                                                                                    |                                                                                                    |                                                                                                    |
| 31 | Структура сети                                                              | 1 | Презентация по теме «Структура                                                                        | Смотрят презентацию,                                                                                                    | Смотрят презентацию, слушают                                                                                                    |
| 31 | Структура сети<br>Интернет                                                  | 1 | Презентация по теме «Структура сети интернет».                                                        | Смотрят презентацию, слушают учителя, участвуют                                                                                                    | Смотрят презентацию, слушают учителя, участвуют беседе.                                                                                                    |
| 31 | Структура сети<br>Интернет<br>Практическая                                  | 1 | Презентация по теме «Структура<br>сети интернет».<br>Выполнение практической работы                   | Смотрят презентацию,<br>слушают учителя, участвуют<br>беседе.                                                                                                    | Смотрят презентацию, слушают<br>учителя, участвуют беседе.<br>В текстовом процессоре                                                                                                    |
| 31 | Структура сети<br>Интернет<br>Практическая<br>работа № 10                   | 1 | Презентация по теме «Структура<br>сети интернет».<br>Выполнение практической работы<br>«Вводим текст» | Смотрят презентацию,<br>слушают учителя, участвуют<br>беседе.<br>В текстовом процессоре                                                                                                    | Смотрят презентацию, слушают<br>учителя, участвуют беседе.<br>В текстовом процессоре<br><i>OpenOffice.org Writer</i> создайте                                                                                                    |
| 31 | Структура сети<br>Интернет<br>Практическая<br>работа № 10<br>«Вводим текст» | 1 | Презентация по теме «Структура<br>сети интернет».<br>Выполнение практической работы<br>«Вводим текст» | Смотрят презентацию,<br>слушают учителя, участвуют<br>беседе.<br>В текстовом процессоре<br><i>OpenOffice.org Writer</i>                                                                                                    | Смотрят презентацию, слушают<br>учителя, участвуют беседе.<br>В текстовом процессоре<br><i>OpenOffice.org Writer</i> создайте<br>новый документ. Для этого:                                                                                                    |
| 31 | Структура сети<br>Интернет<br>Практическая<br>работа № 10<br>«Вводим текст» | 1 | Презентация по теме «Структура<br>сети интернет».<br>Выполнение практической работы<br>«Вводим текст» | Смотрят презентацию,<br>слушают учителя, участвуют<br>беседе.<br>В текстовом процессоре<br><i>OpenOffice.org Writer</i><br>создайте новый документ.                                                                                                    | Смотрят презентацию, слушают<br>учителя, участвуют беседе.<br>В текстовом процессоре<br>OpenOffice.org Writer создайте<br>новый документ. Для этого:<br>щёлкните на кнопке Создать или                                                                                                    |
| 31 | Структура сети<br>Интернет<br>Практическая<br>работа № 10<br>«Вводим текст» | 1 | Презентация по теме «Структура<br>сети интернет».<br>Выполнение практической работы<br>«Вводим текст» | Смотрят презентацию,<br>слушают учителя, участвуют<br>беседе.<br>В текстовом процессоре<br><i>OpenOffice.org Writer</i><br>создайте новый документ.<br>Для этого: щёлкните на                                                                                                    | Смотрят презентацию, слушают<br>учителя, участвуют беседе.<br>В текстовом процессоре<br><i>OpenOffice.org Writer</i> создайте<br>новый документ. Для этого:<br>щёлкните на кнопке Создать или<br>выполните команду Файл—                                                                                                    |
| 31 | Структура сети<br>Интернет<br>Практическая<br>работа № 10<br>«Вводим текст» | 1 | Презентация по теме «Структура<br>сети интернет».<br>Выполнение практической работы<br>«Вводим текст» | Смотрят презентацию,<br>слушают учителя, участвуют<br>беседе.<br>В текстовом процессоре<br><i>OpenOffice.org Writer</i><br>создайте новый документ.<br>Для этого: щёлкните на<br>кнопке Создать или                                                                                        | Смотрят презентацию, слушают<br>учителя, участвуют беседе.<br>В текстовом процессоре<br>OpenOffice.org Writer создайте<br>новый документ. Для этого:<br>щёлкните на кнопке Создать или<br>выполните команду Файл—<br>Создать — Текстовый документ.                                                                                                    |
| 31 | Структура сети<br>Интернет<br>Практическая<br>работа № 10<br>«Вводим текст» | 1 | Презентация по теме «Структура<br>сети интернет».<br>Выполнение практической работы<br>«Вводим текст» | Смотрят презентацию,<br>слушают учителя, участвуют<br>беседе.<br>В текстовом процессоре<br><i>OpenOffice.org Writer</i><br>создайте новый документ.<br>Для этого: щёлкните на<br>кнопке Создать или<br>выполните команду Файл —                                                            | Смотрят презентацию, слушают<br>учителя, участвуют беседе.<br>В текстовом процессоре<br>OpenOffice.org Writer создайте<br>новый документ. Для этого:<br>щёлкните на кнопке Создать или<br>выполните команду Файл—<br>Создать — Текстовый документ.<br>Из букв, образующих                                                                                                  |
| 31 | Структура сети<br>Интернет<br>Практическая<br>работа № 10<br>«Вводим текст» | 1 | Презентация по теме «Структура<br>сети интернет».<br>Выполнение практической работы<br>«Вводим текст» | Смотрят презентацию,<br>слушают учителя, участвуют<br>беседе.<br>В текстовом процессоре<br><i>OpenOffice.org Writer</i><br>создайте новый документ.<br>Для этого: щёлкните на<br>кнопке Создать или<br>выполните команду Файл —<br>Создать — Текстовый                                     | Смотрят презентацию, слушают<br>учителя, участвуют беседе.<br>В текстовом процессоре<br>OpenOffice.org Writer создайте<br>новый документ. Для этого:<br>щёлкните на кнопке Создать или<br>выполните команду Файл—<br>Создать — Текстовый документ.<br>Из букв, образующих<br>слово Снегурочка, составьте как                                                               |
| 31 | Структура сети<br>Интернет<br>Практическая<br>работа № 10<br>«Вводим текст» | 1 | Презентация по теме «Структура<br>сети интернет».<br>Выполнение практической работы<br>«Вводим текст» | Смотрят презентацию,<br>слушают учителя, участвуют<br>беседе.<br>В текстовом процессоре<br>OpenOffice.org Writer<br>создайте новый документ.<br>Для этого: щёлкните на<br>кнопке Создать или<br>выполните команду Файл —<br>Создать — Текстовый<br>документ.                               | Смотрят презентацию, слушают<br>учителя, участвуют беседе.<br>В текстовом процессоре<br>OpenOffice.org Writer создайте<br>новый документ. Для этого:<br>щёлкните на кнопке Создать или<br>выполните команду Файл—<br>Создать — Текстовый документ.<br>Из букв, образующих<br>слово Снегурочка, составьте как<br>можно больше разных слов.                                  |
| 31 | Структура сети<br>Интернет<br>Практическая<br>работа № 10<br>«Вводим текст» | 1 | Презентация по теме «Структура<br>сети интернет».<br>Выполнение практической работы<br>«Вводим текст» | Смотрят презентацию,<br>слушают учителя, участвуют<br>беседе.<br>В текстовом процессоре<br><i>OpenOffice.org Writer</i><br>создайте новый документ.<br>Для этого: щёлкните на<br>кнопке Создать или<br>выполните команду Файл —<br>Создать — Текстовый<br>документ.<br>Из букв, образующих | Смотрят презентацию, слушают<br>учителя, участвуют беседе.<br>В текстовом процессоре<br>OpenOffice.org Writer создайте<br>новый документ. Для этого:<br>щёлкните на кнопке Создать или<br>выполните команду Файл—<br>Создать — Текстовый документ.<br>Из букв, образующих<br>слово Снегурочка, составьте как<br>можно больше разных слов.<br>Например: ночка, урок и т. д. |

|    |                   |   |                                 |                                 | 1                                |
|----|-------------------|---|---------------------------------|---------------------------------|----------------------------------|
|    |                   |   |                                 | как можно больше разных         | Наберите придуманные слова в     |
|    |                   |   |                                 | слов. Например, ночка, урок     | строку, разделяя их запятой.     |
|    |                   |   |                                 | и т. д. Наберите придуманные    | Сохраните результат своей работы |
|    |                   |   |                                 | слова в строку, разделяя их     | в личной папке в документе       |
|    |                   |   |                                 | запятой.                        | «Снегурочка».                    |
|    |                   |   |                                 | Сохраните результат своей       | Закройте окно программы Ореп     |
|    |                   |   |                                 | работы в личной папке в         | Office. При наличии доступа к    |
|    |                   |   |                                 | документе «Снегурочка».         | сети Интернет отправьте файл     |
|    |                   |   |                                 | Закройте окно программы         | «Снегурочка» по электронной      |
|    |                   |   |                                 | Open Office с помощью           | почте учителю информатики, с     |
|    |                   |   |                                 | учителя                         | помощью учителя                  |
| 32 | Поиск информации  | 1 | Алгоритмы и технологии Яндекс,  | Знакомятся с алгоритмами и      | Знакомятся с алгоритмами и       |
|    | в WWW.            |   | как работает поиск.             | технологиями поисковой          | технологиями поисковой системы   |
|    | Технология поиска |   | Выполнение практической работы  | системы Яндекс.                 | Яндекс.                          |
|    | в системе Яндекс. |   | по теме «Ищем информацию в сети | Выполняют практическую          | Выполняют практическую работу:   |
|    | Практическая      |   | Интернет»                       | работу:                         | подключаются к Интернету.        |
|    | работа №10 «Ищем  |   |                                 | – подключаются к                | Выбирают одну из поисковых       |
|    | информацию в сети |   |                                 | Интернету.                      | систем.                          |
|    | Интернет»         |   |                                 | Выбирают одну из                | Заходят на один из сайтов        |
|    |                   |   |                                 | поисковых систем.               | поисковых систем: google.ru,     |
|    |                   |   |                                 | Заходят на один из сайтов       | yandex.ru, mail.ru, rambler.ru.  |
|    |                   |   |                                 | поисковых систем: google.ru,    | Вводят в специальное окно свой   |
|    |                   |   |                                 | yandex.ru, mail.ru, rambler.ru. | поисковый запрос «Памятник       |
|    |                   |   |                                 | Вводят в специальное окно       | клавиатуре» и щёлкните мышью     |
|    |                   |   |                                 | свой поисковый запрос           | на кнопке Найти.                 |
|    |                   |   |                                 | «Памятник клавиатуре» и         | Результат поиска — ссылки на     |
|    |                   |   |                                 | щёлкните мышью на кнопке        | огромное количество найденных    |
|    |                   |   |                                 | Найти.                          | Интернет-страниц. Каждая ссылка  |

|  | Результат поиска — ссылки    | сопровождается кратким           |
|--|------------------------------|----------------------------------|
|  | на огромное количество       | описанием имеющейся на           |
|  | найденных Интернет-          | странице информации. Сначала     |
|  | страниц. Каждая ссылка       | идут ссылки на страницы,         |
|  | сопровождается кратким       | содержание которых наиболее      |
|  | описанием имеющейся на       | полно и точно соответствует      |
|  | странице информации.         | запросу. Говорят, что страницы   |
|  | Сначала идут ссылки на       | отсортированы по релевантности.  |
|  | страницы, содержание         | Зайдите на 2-3 сайта из верхней  |
|  | которых наиболее полно и     | части списка. Прочитайте         |
|  | точно соответствует запросу. | информацию о памятнике           |
|  | Говорят, что страницы        | клавиатуре.                      |
|  | отсортированы по             | В текстовом редакторе откройте   |
|  | релевантности. Зайдите на 2- | документ Клавиатура.rtf из папки |
|  | 3 сайта из верхней части     | Заготовки с помощью учителя      |
|  | списка. Прочитайте           |                                  |
|  | информацию о памятнике       |                                  |
|  | клавиатуре.                  |                                  |
|  | В текстовом редакторе        |                                  |
|  | откройте документ            |                                  |
|  | Клавиатура.rtf из папки      |                                  |
|  | Заготовки с помощью          |                                  |
|  | учителя                      |                                  |

| 33 | Поиск информации  | 1 | Тестирование по теме «Технология | Отвечают на вопросы теста    | Отвечают на вопросы теста по    |
|----|-------------------|---|----------------------------------|------------------------------|---------------------------------|
|    | в WWW.            |   | поиска в системе Яндекс».        | по теме «Технология поиска в | теме «Технология поиска в       |
|    | Технология поиска |   | Выполнение практической работы   | системе Яндекс», (выбирают   | системе Яндекс», (выбирают      |
|    | в системе Яндекс. |   | по теме «Ищем информацию в сети  | варианты из предложенных     | варианты из предложенных трёх). |
|    | Практическая      |   | Интернет»                        | трёх).                       | Выполняют практическую работу.  |
|    | работа №10 «Ищем  |   |                                  | Выполняют практическую       | В Интернете найдите ответы на   |
|    | информацию в сети |   |                                  | работу.                      | следующие вопросы:              |
|    | Интернет».        |   |                                  | В Интернете найдите ответы   | Кто является изобретателем      |
|    |                   |   |                                  | на следующие вопросы:        | компьютерного манипулятора      |
|    |                   |   |                                  | Кто является изобретателем   | «мышь»?                         |
|    |                   |   |                                  | компьютерного                | В каком году была изобретена    |
|    |                   |   |                                  | манипулятора «мышь»?         | компьютерная мышь?              |
|    |                   |   |                                  | В каком году была            | Как выглядела первая            |
|    |                   |   |                                  | изобретена компьютерная      | компьютерная мышь?              |
|    |                   |   |                                  | мышь?                        | На основании найденной          |
|    |                   |   |                                  | Как выглядела первая         | информации подготовьте          |
|    |                   |   |                                  | компьютерная мышь?           | небольшое сообщение на тему     |
|    |                   |   |                                  | На основании найденной       | «История компьютерной мыши»,    |
|    |                   |   |                                  | информации подготовьте       | оформив соответствующий         |
|    |                   |   |                                  | небольшое сообщение на       | документ в текстовом редакторе. |
|    |                   |   |                                  | тему «История                | Не забудьте указать источник    |
|    |                   |   |                                  | компьютерной мыши»,          | информации, которым вы          |
|    |                   |   |                                  | оформив соответствующий      | воспользовались.                |
|    |                   |   |                                  | документ в текстовом         | Сохраните текст сообщения в     |
|    |                   |   |                                  | редакторе. Не забудьте       | личной папке под именем «Мышь»  |
|    |                   |   |                                  | указать источник             |                                 |
|    |                   |   |                                  | информации, которым вы       |                                 |
|    |                   |   |                                  | воспользовались.             |                                 |

|    |              |   |                              | Сохраните текст сообщения в личной папке под именем |                    |
|----|--------------|---|------------------------------|-----------------------------------------------------|--------------------|
|    |              |   |                              | «Мышь» с помощью учителя                            |                    |
| 34 | Итоговое     | 1 | Оценивание и проверка уровня | Выполняют итоговое                                  | Выполняют итоговое |
|    | тестирование |   | знаний, обучающихся в форме  | тестирование                                        | тестирование       |
|    |              |   | тестирования по теме:        |                                                     |                    |
|    |              |   | «Информатика вокруг нас»     |                                                     |                    |